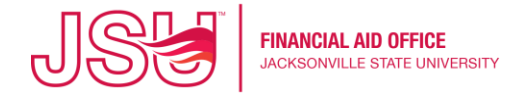

- 1. Log into MyJSU
- 2. Click Financial Aid under Student Links.

Student Links CONVAS Registration View Account/Make Payment MedProctor Student Profile Update Preferred Name Update Addresses and Phones Home Mail Forwarding Financial Aid View/Apply for Scholarships Honcial Aid Requirements

- 3. Choose the correct Award Year that you wish to review to display requirements for that aid year. If you do not select the appropriate year, you will not see any requirements.
- 4. Then click "VIEW QUESTIONS".

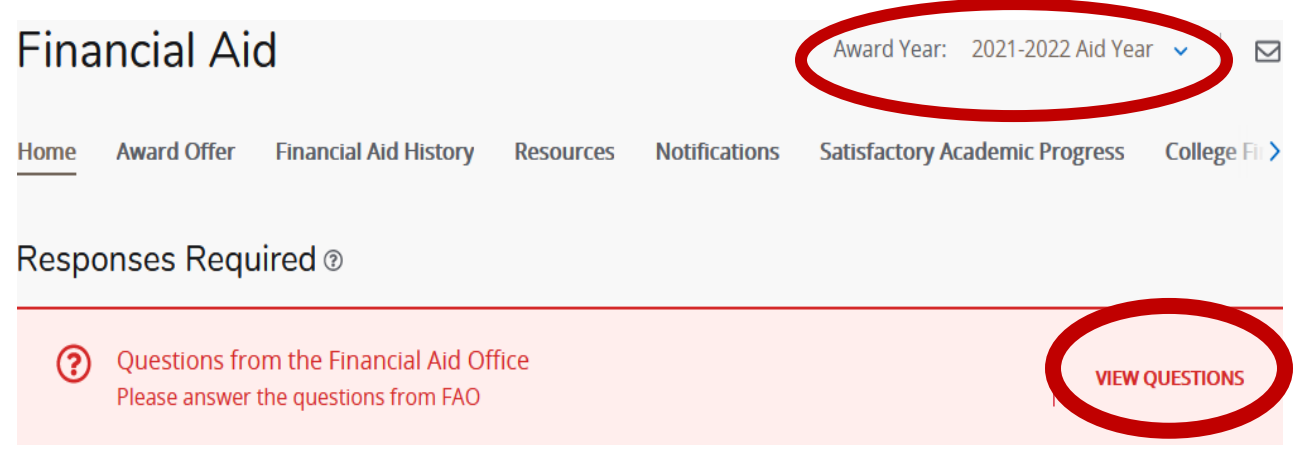

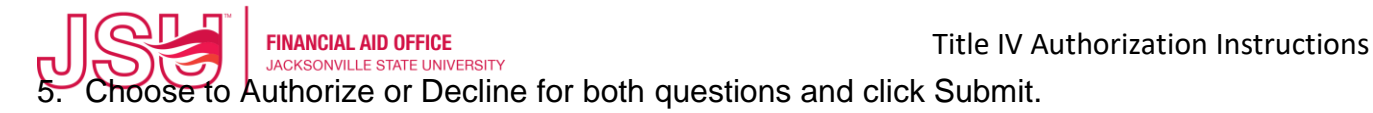

Responses Required <sup>®</sup> (?) Plea Questions from the Financial Aid Office X **(i)** Please answer the following mandatory questions to view your financial aid Student R awards. Unsatisfied 1. I authorize JSU to apply my federal student aid to any non-institutional charges on my student account. I understand that this authorization will remain in effect until I submit a Title Cha formal request to cancel this authorization. I understand that I will be responsible for Last paying any outstanding debts to JSU if I cancel this authorization. \* Authorize Please view Authorize student aid to any prior year charges up to \$200 on Decline that this authorization will remain in effect until l <del>submic a formal request to cancer<sup>j</sup>this</del> authorization. I understand that I will be Title responsible for paying any outstanding debts to JSU if I cancel this authorization. \* Cha Last Authorize Satisfied Re Submit

6. Click "X" to close the window. Afterwards, you will be able to review and take action on eligible Federal student loans on the Award Offer screen.

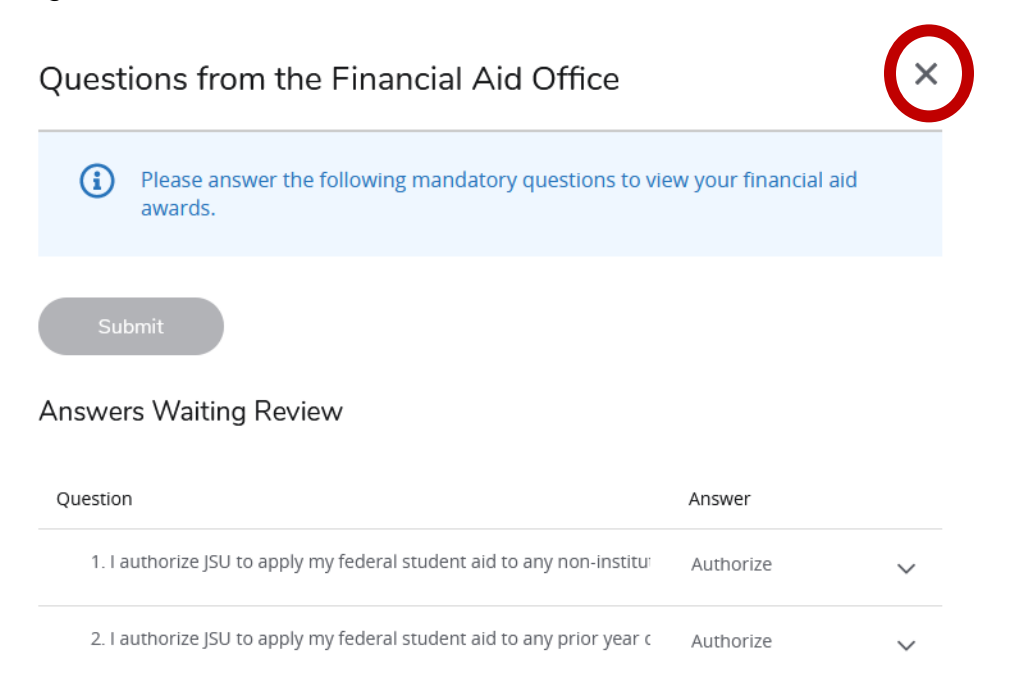

7. Generally, the answer is received and the requirements status updated periodically throughout the day.